## วิธีการลงทะเบียนเพื่อสมัครสมาชิก Access English

 เปิดเบราเซอร์ Google Chrome พิมพ์ URL : <u>http://accessenglishnow.com/platform</u> จากนั้นคลิ๊กที่ Create account

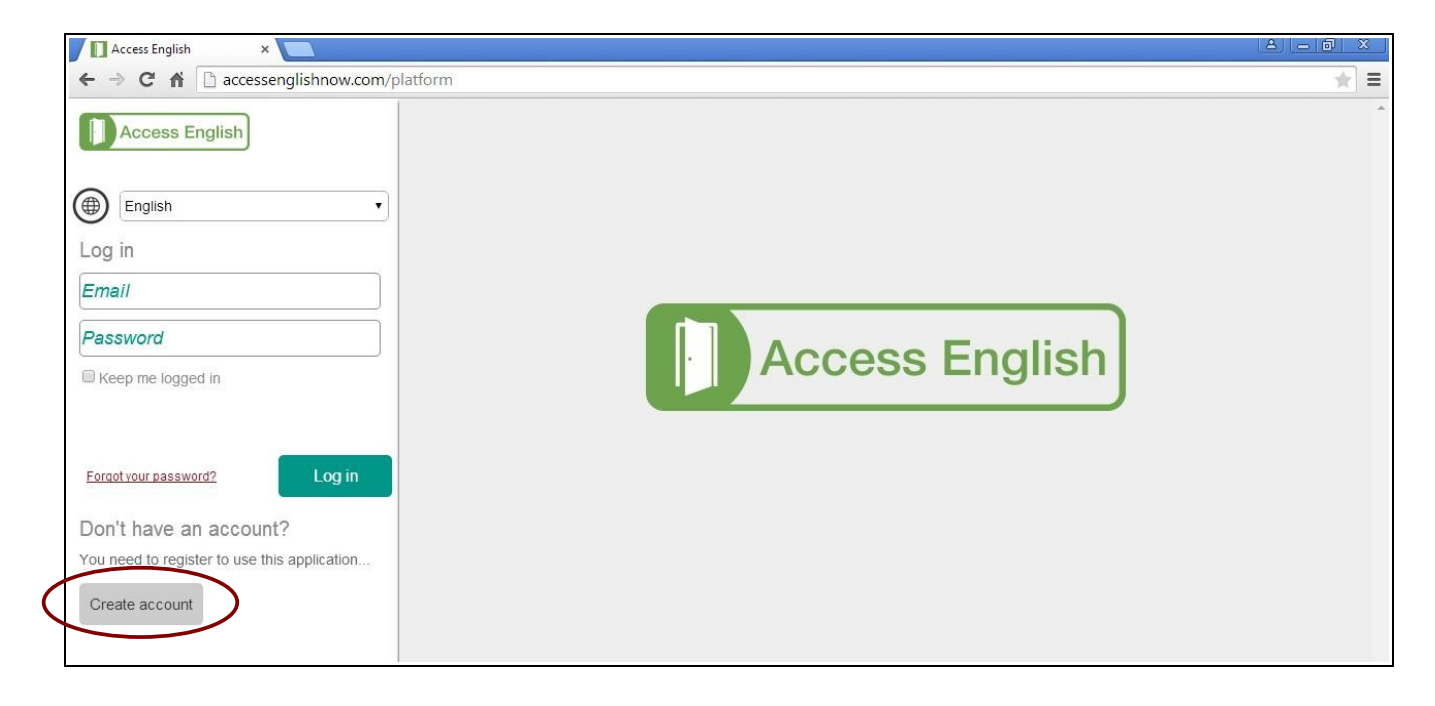

- 2. กรอกข้อมูลส่วนตัว อันประกอบด้วย
  - 2.1 ชื่อ (ภาษาอังกฤษเท่านั้น)
  - 2.2 นามสกุล (ภาษาอังกฤษเท่านั้น)
  - 2.3 email address
  - 2.4 รหัสผ่าน (ตัวอักษร A-z และตัวเลข 0-9)
  - 2.5 ยืนยันรหัสผ่านอีกครั้ง
  - 2.6 รหัสที่ได้รับจากห้องสมุดเพื่อใช้ลงทะเบียน (student code)

## จากนั้นคลิ๊ก create account

| Access English ×                                                       |                | 8 - 6 X |
|------------------------------------------------------------------------|----------------|---------|
| $\leftarrow$ $\rightarrow$ C $\Uparrow$ c accessenglishnow.com/platfor | n              | * =     |
| Access English                                                         |                |         |
| English •                                                              |                |         |
| Register                                                               |                |         |
| First name                                                             |                |         |
| Family name                                                            | Access English |         |
| Email address                                                          | Access English |         |
| Password                                                               |                |         |
| Confirm password                                                       |                |         |
| Redeem code                                                            |                |         |
| Cancel Create account                                                  |                |         |

## หน้าจอการลงทะเบียน

| Access English ×                        | A - 0 × |
|-----------------------------------------|---------|
| ← → C n ⊇ accessenglishnow.com/platform | * =     |
| Access English                          | *       |
| English •                               |         |
| Register                                |         |
| Win                                     |         |
|                                         |         |
| winal_chan@hotmail.com                  |         |
|                                         |         |
|                                         |         |
| AH2Y-47RX-KRJC-JKHP                     |         |
|                                         |         |
| Cancel Create account                   |         |

3. เมื่อลงทะเบียนเสร็จแล้วจะขึ้นชื่อและนามสกุลที่ลงทะเบียน

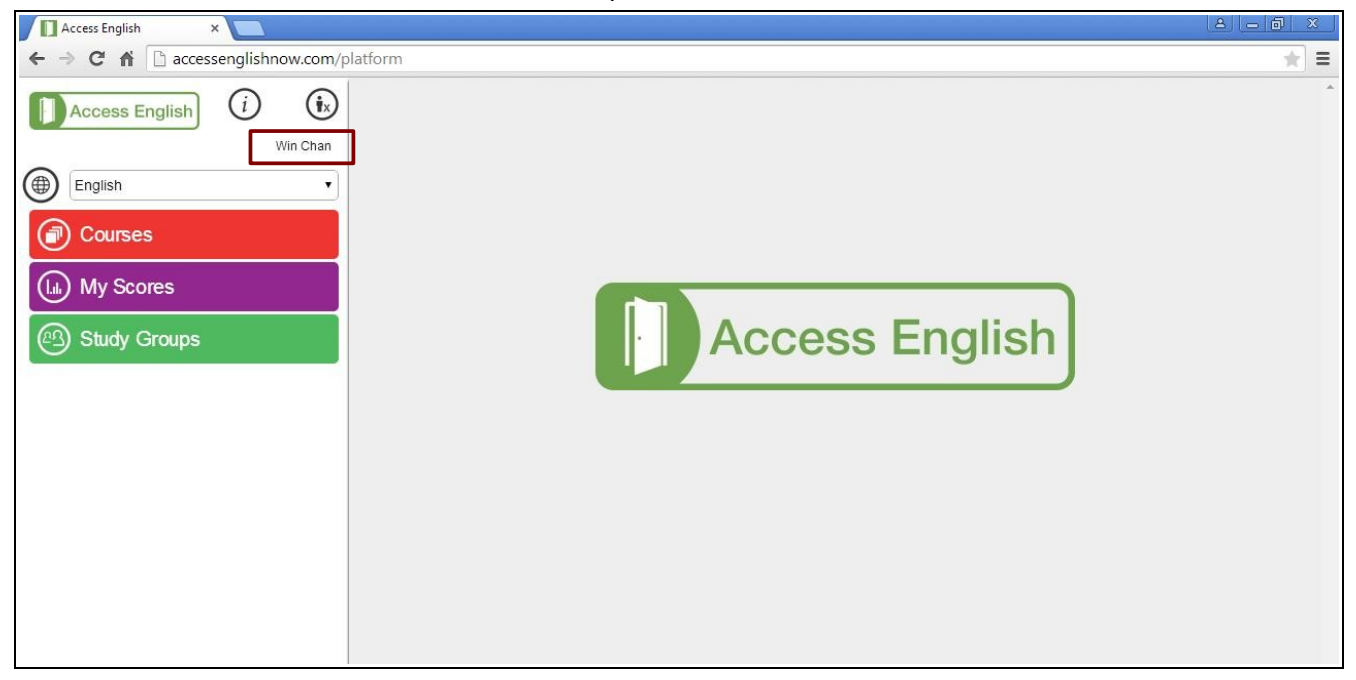